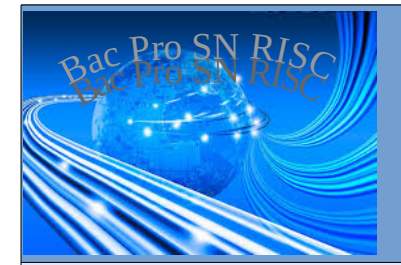

# Découverte des paramètres et notions de base de TCP/IP

| Prénom : /20   Classe : /20   Date : /20   Objectif : /20   Utilité : /20   Matériel : 1 PC virtuel Windows XP et 1 PC virtuel Windows 10, 1 Raspberry Pi (Raspbian) |  |  |  |
|----------------------------------------------------------------------------------------------------|--|--|--|
| Classe : /20   Date : /20   Objectif : durée : 4h   Utilité : /20   Matériel : 1 PC virtuel Windows XP et 1 PC virtuel Windows 10, 1 Raspberry Pi (Raspbian)         |  |  |  |
| Date : // ZX   Objectif : durée : 4h   Utilité : // XX   Matériel : 1 PC virtuel Windows XP et 1 PC virtuel Windows 10, 1 Raspberry Pi (Raspbian)                    |  |  |  |
| Objectif : durée : 4h   Utilité : Matériel : 1 PC virtuel Windows XP et 1 PC virtuel Windows 10, 1 Raspberry Pi (Raspbian)                                           |  |  |  |
| Utilité :   Matériel : 1 PC virtuel Windows XP et 1 PC virtuel Windows 10, 1 Raspberry Pi (Raspbian)                                                                 |  |  |  |
| Matériel : 1 PC virtuel Windows XP et 1 PC virtuel Windows 10, 1 Raspberry Pi (Raspbian)                                                                             |  |  |  |
|                                                                                                    |  |  |  |
| Prérequis : Raspberry Pi, client SSH                                                                                                    |  |  |  |
| Compétences et savoirs principalement visées :                                                                                                    |  |  |  |
| C2-1, C2-2 (page 3a), C3-2, C3-3 (page 3b à 6)                                                                                                    |  |  |  |
| Travail à réaliser :                                                                                                    |  |  |  |
| - Analyse de constatation                                                                                                    |  |  |  |
| - Recherche sur la compréhension des termes techniques                                                                                                    |  |  |  |
| - Mesure et test de fonctionnement                                                                                                    |  |  |  |
| Schéma du système :                                                                                                    |  |  |  |
|                                                                                                    |  |  |  |
|                                                                                                    |  |  |  |
|                                                                                                    |  |  |  |
| Raspberry Pi                                                                                                    |  |  |  |
| Windows 10                                                                                                    |  |  |  |
|                                                                                                    |  |  |  |
|                                                                                                    |  |  |  |
| Switch                                                                                                    |  |  |  |
|                                                                                                    |  |  |  |
|                                                                                                    |  |  |  |
|                                                                                                    |  |  |  |
|                                                                                                    |  |  |  |
| Serveur DHCP Windows XP                                                                                                    |  |  |  |
|                                                                                                    |  |  |  |
|                                                                                                    |  |  |  |

# 1 – Se connecter sur Windows XP configuré en DHCP

- vérifier DHCP (en cas de doute, appeler le professeur)
- Dans une fenêtre « cmd » , lance la commande : « ipconfig /all »
- puis sélectionne les informations dans la paragraphe « Carte Ethernet connexion au réseau local »
- Recopie ces informations dans le tableau suivant :

| Machine Windows XP    |  |  |
|-----------------------|--|--|
| Adresse physique      |  |  |
| DHCP activé           |  |  |
| Serveur DHCP          |  |  |
| Bail obtenu           |  |  |
| Bail expirant         |  |  |
| Adresse IPv4          |  |  |
| Masque de sous-réseau |  |  |
| Passerelle par défaut |  |  |
| Serveurs DNS          |  |  |

# 2 – Se connecter au Raspberry Pi avec Putty (adresse hôte : 10.3.14.XX, n° port : 22)

(XX est le n° qui t'es attribué)

- Lance la commande : « cat /etc/dhcpcd.conf »
- relever le contenu de dhcpcd.conf (5 dernières lignes)

| Contenu du fichier /etc/dhcpcd.conf |  |  |
|-------------------------------------|--|--|
|                                     |  |  |
|                                     |  |  |
|                                     |  |  |
|                                     |  |  |
|                                     |  |  |

- Que signifie le # au début de la première ligne ?
- Lance les commandes : « ifconfig », puis « route -n », puis « cat /etc/resolv.conf »
- Relève et recopie les informations demandées dans le tableau suivant :

| Machine Raspbian          |  |
|---------------------------|--|
| Adresse physique (HWaddr) |  |
| Adresse IPv4 (inet addr)  |  |
| Masque de sous-réseau     |  |
| Passerelle par défaut     |  |
| Serveurs DNS              |  |

#### comparer avec le fichier **dhcpcd.conf** ; relever les 3 points communs et expliquer.

|   | Points communs |
|---|----------------|
| 1 |                |
| 2 |                |
| 3 |                |

• Expliquer pourquoi ces 3 points communs entre le le fichier **dhcpcd.conf** et les paramètres de la machine :

### 3 - se connecter sur Windows 10 configuré en DHCP

- vérifier DHCP
- Dans une fenêtre « cmd » , lance la commande : ipconfig /all,
- puis sélectionne les informations dans la paragraphe « Carte Ethernet connexion au réseau local »
- Recopie ces informations dans le tableau suivant :

| Machine Windows XP    |  |  |
|-----------------------|--|--|
| Adresse physique      |  |  |
| DHCP activé           |  |  |
| Serveur DHCP          |  |  |
| Bail obtenu           |  |  |
| Bail expirant         |  |  |
| Adresse IPv4          |  |  |
| Masque de sous-réseau |  |  |
| Passerelle par défaut |  |  |
| Serveurs DNS          |  |  |

1) Suis les menus, en partant de l'icône de notification :

| Tous les Réseau et Internet   paramètres Wi-Fi, mode Avion, VPN                  | <b>lifier les options d'adaptateur</b><br>hez les cartes réseau et modifiez les paramètres de connexion.                                                                          |
|----------------------------------------------------------------------------------|----------------------------------------------------------------------------------------------------|
| 2) Fait un clic droit sur                                                        | necté et clique « Propriétés »<br>ily Controller                                                                                                    |
|                                                                                  | Propriétés de : Protocole Internet version 4 (TCP/IPv4)                                                                                                    |
|                                                                                  | Général                                                                                                    |
| 3) Fait un double-clic sur « <b>Protocole Internet version 4</b><br>(TCP/IPv4) » | Les paramètres IP peuvent être déterminés automatiquement si votre<br>réseau le permet. Sinon, vous devez demander les paramètres IP<br>appropriés à votre administrateur réseau. |
| et complète en fonction de ce que tu constates à l'écran :>                      | Obtenir une adresse IP automatiquement                                                                                                    |
|                                                                                  | Utiliser l'adresse IP suivante :                                                                                                    |
|                                                                                  | Adresse IP :                                                                                                    |
|                                                                                  | Masque de sous-reseau :                                                                                                    |
| 4) D'après toi, sélectionner « <b>Obtenir une adresse IP</b>                     | Passerelle par deraut :                                                                                                    |
| automatiquement » va activer quel mécanisme ? (voir le                           | Obtenir les adresses des serveurs DNS automatiquement                                                                                                    |
| tableau ci-dessus)                                                               | O Utiliser l'adresse de serveur DNS suivante :                                                                                                    |
|                                                                                  | Serveur DNS préféré :                                                                                                    |
|                                                                                  | Serveur DNS auxiliaire :                                                                                                    |
|                                                                                  | Valider les paramètres en quittant Avancé                                                                                                    |
|                                                                                  | OK Annuler                                                                                                    |

# 4 – Compréhension des paramètres constatés

Rempli le tableau, en faisant si nécessaire, une recherche sur Wikipédia :

| Compréhension         |                            |  |
|-----------------------|----------------------------|--|
| Paramètres            | À quoi sert ce paramètre ? |  |
| DHCP activé           |                            |  |
| Serveur DHCP          |                            |  |
| Bail obtenu           |                            |  |
| Bail expirant         |                            |  |
| Adresse IPv4          |                            |  |
| Masque de sous-réseau |                            |  |
| Passerelle par défaut |                            |  |
| Serveurs DNS          |                            |  |

#### 5 – test de connectivité

Remplir le tableau en indiquant les adresses IP des machines, puis en faisant autant de commandes « ping » que nécessaire, et en indiquant dans chaque case **le temps moyen du ping** (anglais : average)

| Commande PING | Windows XP | Windows 10 | Raspbian |
|---------------|------------|------------|----------|
|               | @IP =      | @IP =      | @IP =    |
| Windows XP    |            |            |          |
| @IP =         |            |            |          |
| Windows 10    |            |            |          |
| @IP =         |            |            |          |
| Raspbian      |            |            |          |
| @IP =         |            |            |          |

- Quel est le point de toutes les machines qui communiquent (voir l'adresse IP) ?
- 6 Exercice : complète les expressions

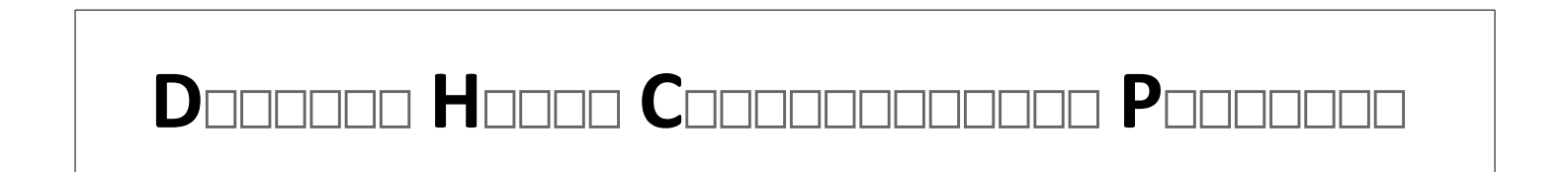

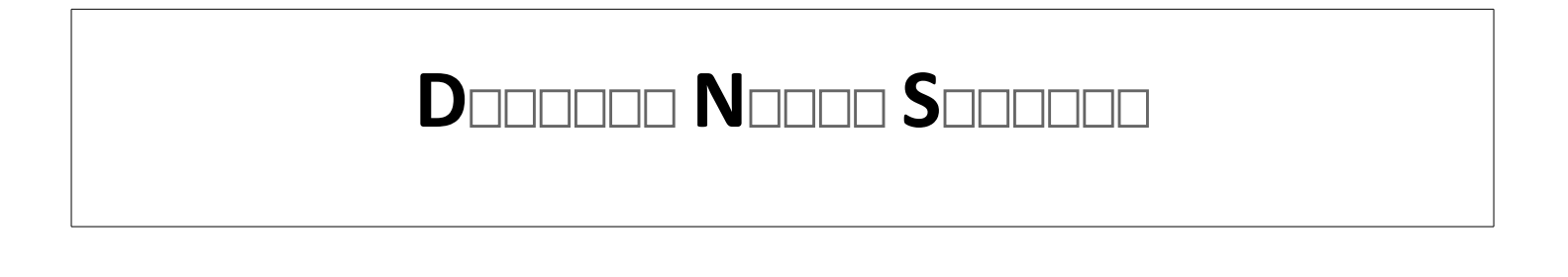

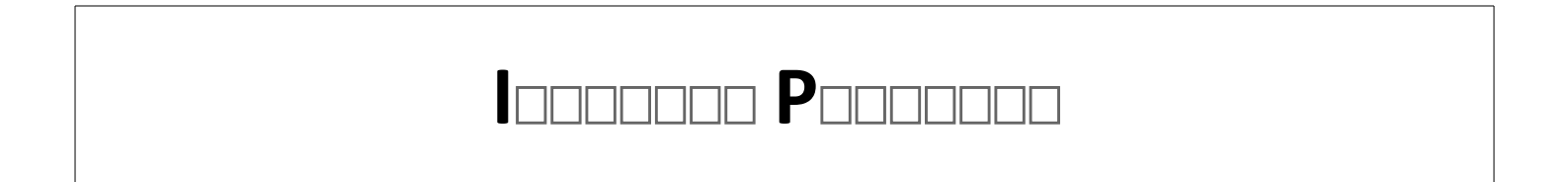